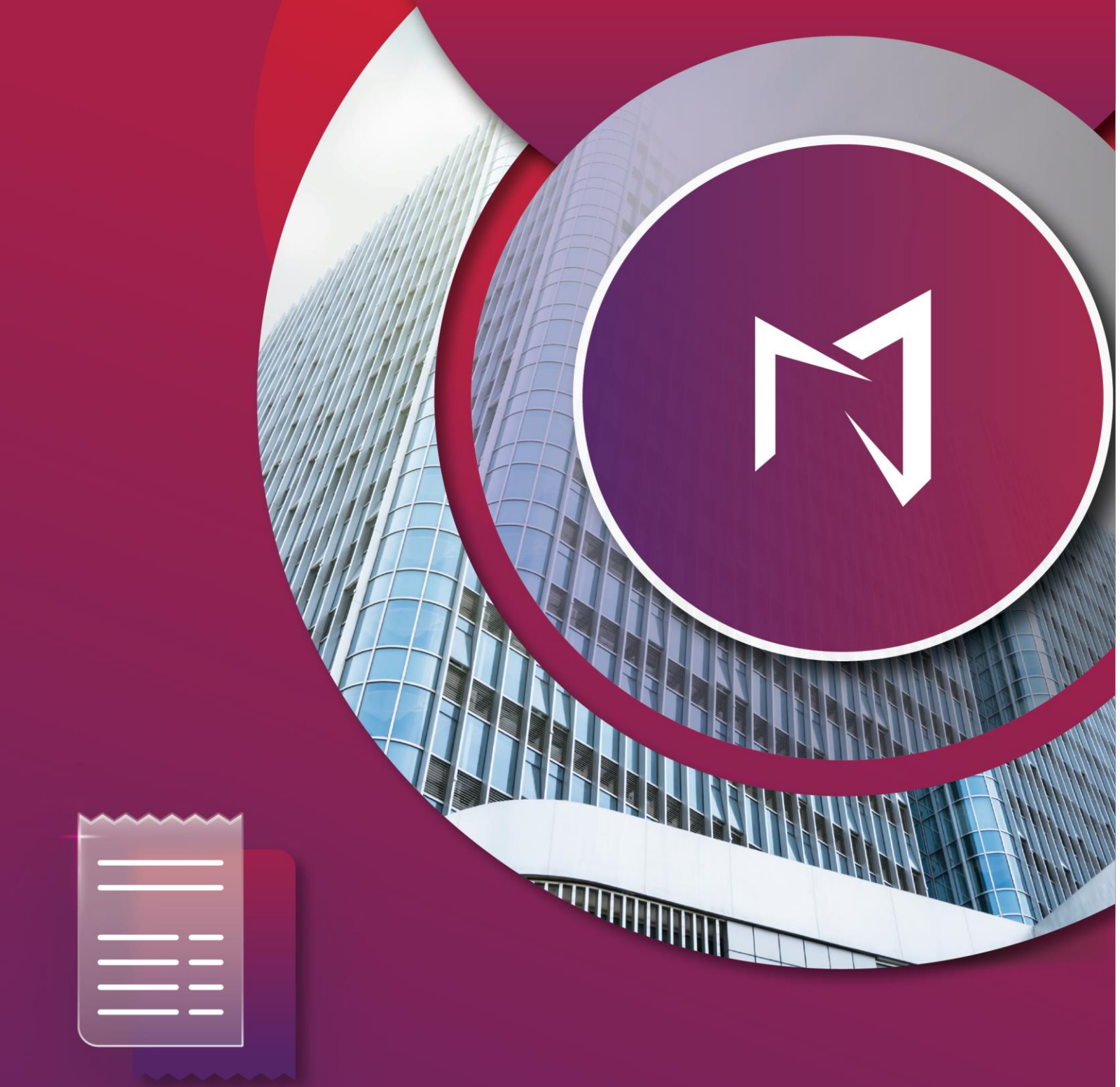

# **Document Management**

# **Installation Guide**

Version 1.0

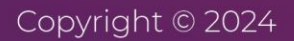

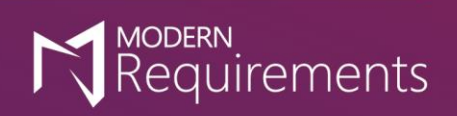

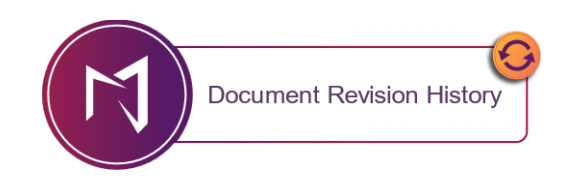

| Rev. #      | Date                         | Details          | Revised By  | Approved By   |
|-------------|------------------------------|------------------|-------------|---------------|
| Version 1.0 | 03 <sup>rd</sup> April, 2024 | Document created | Syed Hammad | Hammad Masood |

# CONTENTS

| System Requirements1                                      |    |
|-----------------------------------------------------------|----|
| General Software Requirements                             | 1  |
| Team Foundation Server Requirements                       | 1  |
| Document Management Installation2                         |    |
| Document Management Extension Deployment (Azure Services) | 2  |
| Document Management Installation (Azure Server)           | 5  |
| Binding Information                                       | 8  |
| Creating/Enabling Extension Maker                         | 11 |
| Document Management Extension Deployment                  | 15 |

## SYSTEM REQUIREMENTS

#### **GENERAL SOFTWARE REQUIREMENTS**

- 1. Operating System: Windows Server 2012 R2 or higher / Windows 10 or higher
- 2. Browser: Microsoft Edge, Internet Explorer 10 or higher, Chrome, Mozilla Firefox
- 3. Screen resolution: 1280 x 960 or higher
- 4. IIS 7 or higher
- 5. Microsoft .Net Framework 4.7.2 or higher
- 6. ASP.NET 4.5
- 7. Multilingual Support Language Pack for IE & Save as word.

\*Note: Both the 32-bit and 64-bit versions of the operating systems are supported.

The credentials required for installing Document Management should include administrator rights on the machine. In other words, users installing Modern Requirements4DevOps on their machine should use admin credentials (or credentials that have admin rights) for proper installation.

For using Document Management on HTTPS, the application should be bound with a Trusted CA Signed SSL Certificate and not with a Self-Signed Certificate. Document Management is not compatible with the Self-Signed certificate and the user would be unable to proceed with it.

#### **TEAM FOUNDATION SERVER REQUIREMENTS**

#### ON PREMISES BUILD VERSIONS

Azure DevOps Server 2019 (Update 1 or above)

#### CLOUD BUILD VERSIONS

Azure DevOps Services

### **DOCUMENT MANAGEMENT INSTALLATION**

#### **DOCUMENT MANAGEMENT EXTENSION DEPLOYMENT (AZURE SERVICES)**

In the case of Azure DevOps Services, Document Management extension would be shared to your Azure DevOps (ADO) account. Users can view shared extension(s) on their accounts from the Shared extensions area.

• To do so, the user has to log in to his/her ADO account with administrative privileges and navigate to the Extensions section. Once there, the user has to select the **Shared** tab and click on Document Management (Server Name).

| Azure DevOps / Settings | / Extensions / Shared                                                                                                    |
|-------------------------|----------------------------------------------------------------------------------------------------|
| Organization Setti      | Extensions                                                                                                    |
| Q Search Settings       | Installed Requested Shared                                                                                                    |
| General                 | A second second seco                        |
| B Overview              | A THE REPORT OF THE REPORT OF                      |
| ③ Projects              |                                                                                                    |
| 88 Users                | Document Management by Modern Requirements<br>A Document Management is a tokinasses or individuals to store, organize track and manage divided documents and files in a centralized and systematic manage                                                                                                    |
| ₩ Billing               | <ul> <li>А ресельств техноденных за воет пак своисе реализаст от полнового селот, единас, чток полноде одна оселности и полнового селоте и полнового селоте, единас, чток полноде одна оселности и полнового селоте полнового селоте и полнового селоте полнового селоте по<br/>селоте полнового селоте полнового селоте селоте селоте селоте селоте селоте полнового селоте полнового селоте селоте полнового селоте полнового селоте селоте полнового селоте селоте селоте селоте селоте селоте селоте селоте селоте селоте селоте<br/>Селоте селоте село<br/>Селоте селоте селоте селоте селоте селоте селоте селоте селоте селоте селоте селоте селоте селоте селоте селоте селоте селоте селоте селоте селоте селоте селоте селоте селоте селоте селоте селоте селоте селоте селоте селоте селоте селоте селоте селоте селоте селоте селоте селоте селоте селоте селот<br/>Селоте селоте селоте селоте селоте селоте селоте селоте селоте селоте селоте селоте селоте селоте селоте селоте селоте селоте селоте селоте селоте селоте селоте селоте селоте селоте селоте селоте селоте селоте селоте селоте селоте сел</li></ul> |
| Global notifications    |                                                                                                    |
| dì Usage                |                                                                                                    |
| G Extensions            |                                                                                                    |
| Azure Active Directory  |                                                                                                    |
| Security                |                                                                                                    |
| ♀ Policies              |                                                                                                    |
| Permissions             |                                                                                                    |
| Boards                  |                                                                                                    |

• An installation window will appear. Kindly click on the "Install" button.

| Azure DevOps / Setting                                                                                                    | is / Extensions / Shared |                                                                          | Q. Search                                                              | i= 0 % HM                                 |
|----------------------------------------------------------------------------------------------------|--------------------------|--------------------------------------------------------------------------|------------------------------------------------------------------------|-------------------------------------------|
| Organization Setti                                                                                                    | Shared extensions        | Document Managem                                                         | ent                                                                    | Install Marketplace                       |
| Q Search Settings                                                                                                    |                          | Extension details                                                        |                                                                        |                                           |
| General                                                                                                    |                          | A Document Management is a tool<br>digital documents and files in a cent | that enables businesses or individua<br>ralized and systematic manner. | ils to store, organize, track, and manage |
| B Overview                                                                                                    |                          | Publisher                                                                | Version                                                                | Last updated                              |
| Projects                                                                                                    |                          | Modern Requirements                                                      | 0.1.0                                                                  | Jul 12, 2023 at 6:00 PM GMT+5             |
| 88 Users                                                                                                    | Document Management      |                                                                          |                                                                        |                                           |
| ₩ Billing                                                                                                    | Modern Requirements      |                                                                          |                                                                        |                                           |
| Global notifications     Global notifications     Global notifi |                          |                                                                          |                                                                        |                                           |
| db Usage                                                                                                    |                          |                                                                          |                                                                        |                                           |
| G Extensions                                                                                                    |                          |                                                                          |                                                                        |                                           |
| Azure Active Directory                                                                                                    |                          |                                                                          |                                                                        |                                           |
| Security                                                                                                    |                          |                                                                          |                                                                        |                                           |

• The user will now be navigated to a new window that asks to "Select an Azure DevOps Organization". From the drop-down menu, kindly select the desired organization on which Document Management is required to be installed, then press the "Install" button.

| Visual Studio   Marketplace |                                                                                |
|-----------------------------|--------------------------------------------------------------------------------|
| M<br>Document Management    | Organization Done                                                              |
|                             | Select an Azure DevOps organization          SDV-Demo2       ✓         Install |
|                             | For Azure DevOps Server Download                                               |

• The Document Management extension will be installed on the selected Organization and a confirmation message will be displayed along with the option to "**Proceed to organization**".

| 🛿 Visual Studio   Marketplace |                         |                   |
|-------------------------------|-------------------------|-------------------|
| M<br>Document Management      | RΞ<br>Organization Done |                   |
|                               | You are all set!        |                   |
|                               | Proceed to organization | Go to Marketplace |
|                               |                         |                   |
|                               |                         |                   |

# DOCUMENT MANAGEMENT INSTALLATION (AZURE SERVER)

The process for installing Document Management is quite simple. Follow the step-by-step guide below.

• Right click on the **Document Management .exe** file to start the installation process.

| Name                  | Date modified    | Туре        | Size       |
|-----------------------|------------------|-------------|------------|
| 🛃 Document Management | 9/4/2023 7:14 PM | Application | 143,031 KB |
|                       |                  |             |            |
|                       |                  |             |            |
|                       |                  |             |            |
|                       |                  |             |            |
|                       |                  |             |            |
|                       |                  |             |            |
|                       |                  |             |            |

#### • Select Run as Administrator.

| Name                  |               | Date modified      | Туре        | Size       |
|-----------------------|---------------|--------------------|-------------|------------|
| 🔀 Document Management |               | Q///2023 7-1/ DM   | Application | 143,031 KB |
|                       | Open          |                    |             |            |
|                       | V Run as ad   | ministrator        |             |            |
|                       | S Share with  | h Skype            |             |            |
|                       | 📔 Edit with I | Notepad++          |             |            |
|                       | Share with    | h Skype            |             |            |
|                       | Troublesh     | oot compatibility  |             |            |
|                       | Pin to Sta    | rt                 |             |            |
|                       | love to 🤇     | DneDrive           |             |            |
|                       | 7-Zip         |                    | >           |            |
|                       | 🕀 Scan with   | Microsoft Defender |             |            |
|                       | 🖻 Share       |                    |             |            |
|                       | Give acce     | ss to              | >           |            |
|                       | Pin to tasl   | kbar               |             |            |
|                       | Restore p     | revious versions   |             |            |
|                       | Send to       |                    | >           |            |
|                       | Cut           |                    |             |            |
|                       | Сору          |                    |             |            |
|                       | Create sh     | ortcut             |             |            |
|                       | Delete        |                    |             |            |
|                       | Rename        |                    |             |            |
|                       | Properties    | 5                  |             |            |

• The initial installation screen appears, asking the user to accept the **terms and conditions** for using Document Management. Agree to the T&Cs by selecting the **checkbox** and then click on the **Install** button.

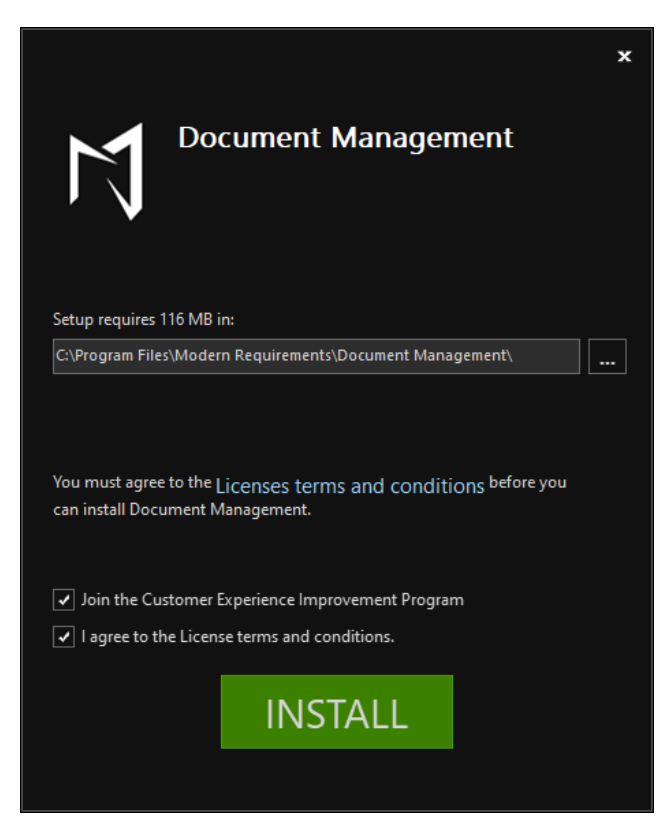

• The Setup Wizard is installing Document Management.

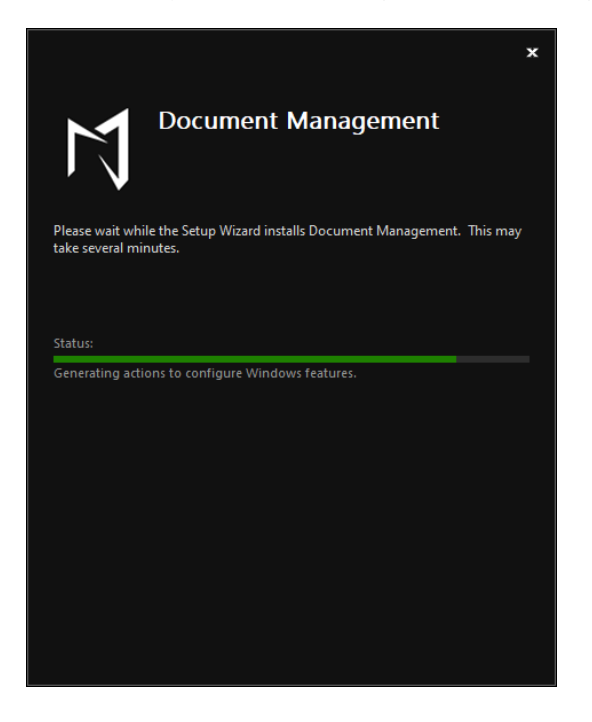

- b

< Þ

< b

 $\checkmark$ 

**4 b** 

< b

• You will see the following screen telling Document Management has been successfully installed. The user can click on the **Finish** button to close the installer.

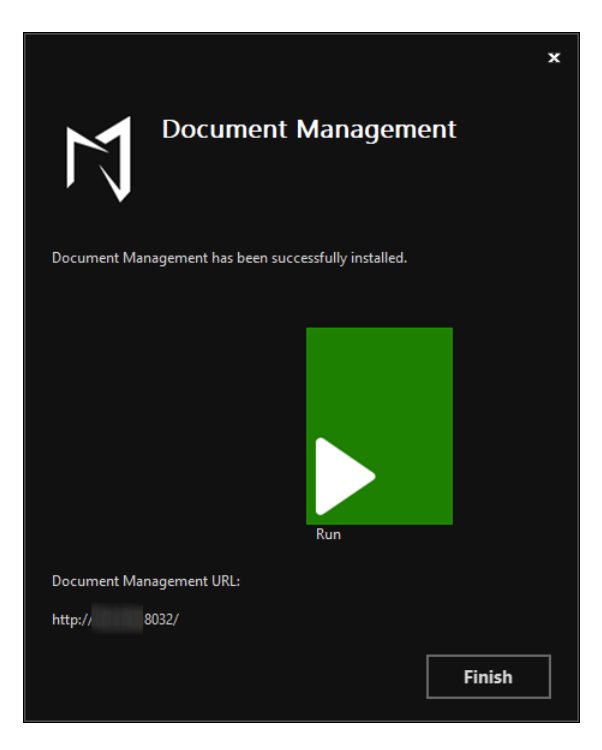

Note: The default port for Document Management will be 8032.

User has to apply Binding for https and use this same port with valid SSL certificate.

#### **BINDING INFORMATION**

1. Go to IIS and select "Document Management" site.

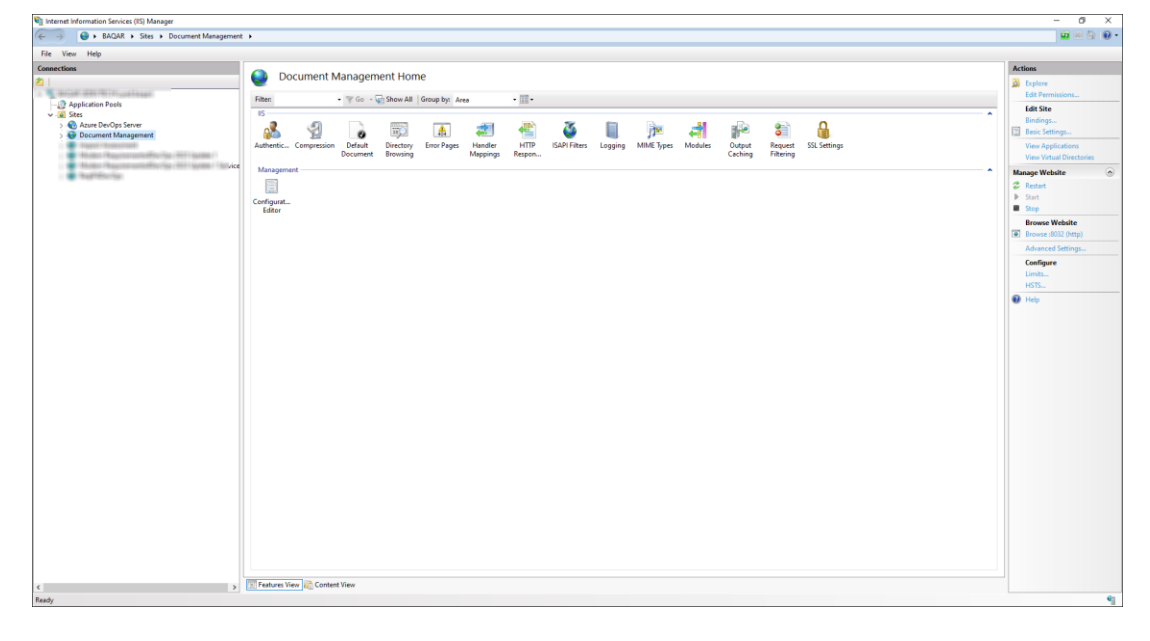

#### 2. Click on Bindings.

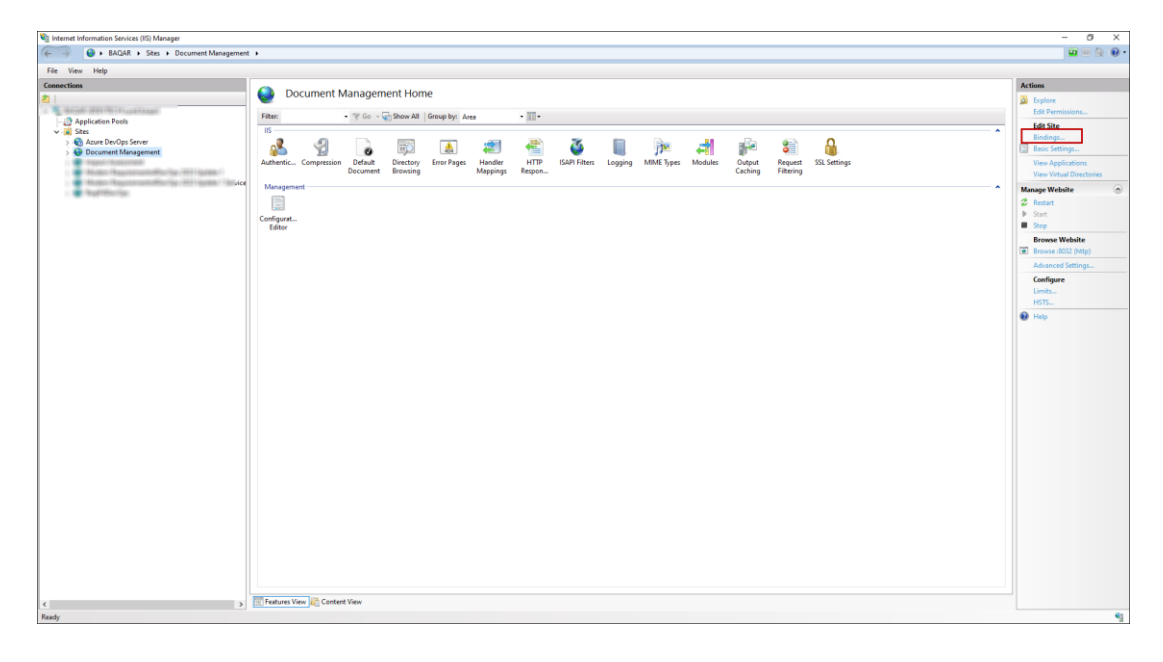

3. A window for **"Site Bindings"** would be displayed now. Click on the **"Add**..." button to create a new Binding information with SSL.

Site Bindings ? X

Type
Host Name

Port
IP Address

http
8032

Edit...

Remove

Browse

Close

Note: The default port for Document Management will be 8032.

4. Enter the relevant window in the 'Add Site Binding' window. In order to use the default port with https, the user has to edit the default Binding (http) and change it to https OR the user can add a custom port as per their requirement, add a valid SSL certificate and click on the **"OK"** button.

| Add Site Binding                                                                               |                                       | ?          | $\times$ |
|------------------------------------------------------------------------------------------------|---------------------------------------|------------|----------|
| Type:<br>https ~                                                                               | IP address: Pc<br>All Unassigned V 44 | ort:<br>46 |          |
| Host name:                                                                                     |                                       |            |          |
| Require Server Nar                                                                             | e Indication                          |            |          |
| <ul> <li>Disable TLS 1.3 ove</li> <li>Disable Legacy TLS</li> <li>Disable OCSP Stap</li> </ul> | TCP Disable QUIC                      |            |          |
| SSL certificate:                                                                               | ∽ Select                              | t View     |          |
|                                                                                                | OK                                    | Cance      | 2l       |

5. Once the Binding information has been added in Document Management IIS site, the user is required to open this port from their Server (where the build is being installed).

Now browse and verify if Document Management has been configured correctly. If it has been configured rightly, the following page would be displayed.

Document Management App service is running ...(Build version: 1.4.0)
Please run and view this app on DevOps Extension.
About Document Management
Document Management module brings a comprehensive document management feature designed to cater to the needs of our customers in the DevOps environment.
Empowering users with seamless document and folder upload and organization capabilities, the Document Management module streamlines workflows within ADO and MR4DO.
Collaborative work becomes effortless with the check-out and check-in functionality, ensuring smooth version control.
The intuitive user interface enables easy viewing, renaming, and removal of documents and folders, providing a streamlined and efficient document management experience for all Azure DevOps users.

Copy the above URL and create/enable extension from this URL.

#### CREATING/ENABLING EXTENSION MAKER

Navigate to the folder containing the file "DocumentManagementExtensionMaker".
 <Installation Drive>:\Program Files\Modern Requirements\Document Management\Extension Maker

| Name    | Date modified     | Туре              | Size      |
|---------|-------------------|-------------------|-----------|
| 🔁 Setup | 9/27/2023 4:36 PM | Windows Installer | 14,596 KB |
|         |                   |                   |           |
|         |                   |                   |           |
|         |                   |                   |           |
|         |                   |                   |           |
|         |                   |                   |           |

• Click on the "Next" button on the installer.

| Document Management ExtensionMaker                                                                                                    |                                                |                                                        | -                                 |                            | ×       |
|----------------------------------------------------------------------------------------------------|------------------------------------------------|--------------------------------------------------------|-----------------------------------|----------------------------|---------|
| Welcome to the Document Ma<br>ExtensionMaker Setup Wizard                                                                                                    | anagem<br>1                                    | ent                                                    |                                   |                            |         |
| The installer will guide you through the steps requir<br>ExtensionMaker on your computer.                                                                       | red to install I                               | Document Mar                                           | nagemer                           | nt                         |         |
| WARNING: This computer program is protected by<br>Unauthorized duplication or distribution of this prog<br>or criminal penalties, and will be prosecuted to the | y copyright la<br>ram, or any p<br>maximum exi | w and internat<br>portion of it, ma<br>tent possible u | ional tre<br>y result<br>nder the | aties.<br>in sever<br>law. | e civil |
| < E                                                                                                    | }ack                                           | Next >                                                 |                                   | Cano                       | el      |

• Select your **desired folder** to install the extension.

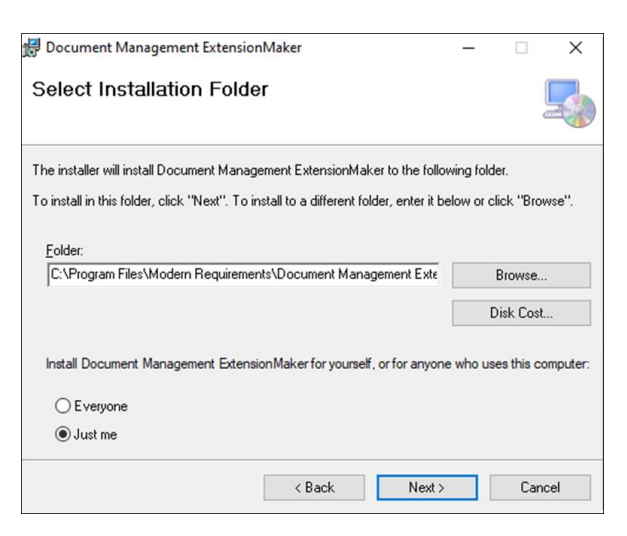

• Click on the "**Next**" button to start the installation.

| Document Management Extension                                                          | nMaker | _      | · 🗆 | ×    |  |  |  |
|----------------------------------------------------------------------------------------|--------|--------|-----|------|--|--|--|
| Confirm Installation                                                                   |        |        |     | 5    |  |  |  |
| The installer is ready to install Document Management ExtensionMaker on your computer. |        |        |     |      |  |  |  |
| Click "Next" to start the installation.                                                |        |        |     |      |  |  |  |
|                                                                                        |        |        |     |      |  |  |  |
|                                                                                        |        |        |     |      |  |  |  |
|                                                                                        |        |        |     |      |  |  |  |
|                                                                                        |        |        |     |      |  |  |  |
|                                                                                        |        |        |     |      |  |  |  |
|                                                                                        |        |        |     |      |  |  |  |
|                                                                                        |        |        |     |      |  |  |  |
|                                                                                        | < Back | Next > | Ca  | ncel |  |  |  |

< b

**4** b

Þ

• The Document Management ExtensionMaker has been successfully installed.

| 🔀 Document Management ExtensionMaker                               | -        | -      |     | ×    |
|--------------------------------------------------------------------|----------|--------|-----|------|
| Installation Complete                                              |          |        |     |      |
| Document Management ExtensionMaker has been successfully insta     | alled.   |        |     |      |
| Click "Close" to exit.                                             |          |        |     |      |
|                                                                    |          |        |     |      |
|                                                                    |          |        |     |      |
|                                                                    |          |        |     |      |
|                                                                    |          |        |     |      |
|                                                                    |          |        |     |      |
| Please use Windows Update to check for any critical updates to the | .NET Fra | nework | ς.  |      |
| < Back                                                             | Close    |        | Car | ncel |

• Go to the start menu and click on "Document Management ExtensionMaker".

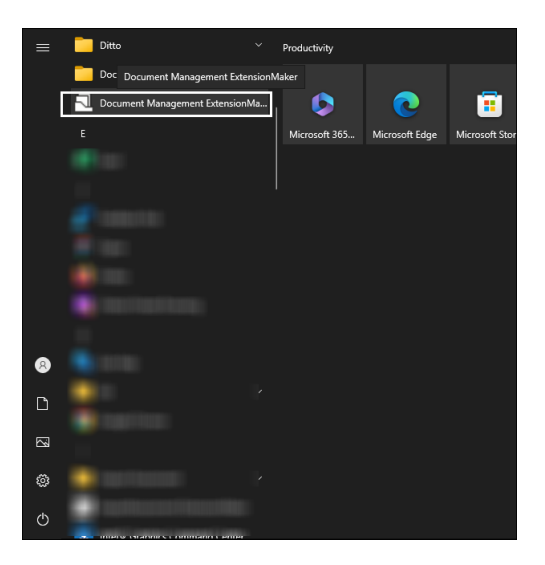

• A Document Management Extension Maker window will now open, as shown in the image below.

| Document Manag       | jement Extension Maker v1.0.2 - Modern Requirements (client) | × |
|----------------------|--------------------------------------------------------------|---|
| Please specify DMS ( | JRI to generate VSIX file on output directory                |   |
| Publisher Id         | edevtech-mr                                                  |   |
| Version              | 0.1.0                                                        |   |
| URI                  |                                                              |   |
| ExtensionType        | Default 🗸                                                    |   |
| Output Directory     | C:\Users\syed.baqar\Desktop                                  |   |
|                      | Add Customid and Subtitle without ( ) Browse                 |   |
|                      | Generate                                                     |   |

Provide the required information (i.e., URI and the Output Folder) and click on the Generate button. By Default, the Document
Management installer installs the build on your machine's local path utilizing port 8032. If the user not using a secure connection,
they can copy this link and create the extension from this URL. However, the majority of the organizations now prefer using Secure
Socket Layer (SSL). The extension then, therefore, is required to be created using a secure URL (https) along with the binding info.

| 🗟 Document Manag     | ement Extension Maker v1.0.2 - Modern Requirements (client) | Х |
|----------------------|-------------------------------------------------------------|---|
| Please specify DMS U | JRI to generate VSIX file on output directory               |   |
| Publisher Id         | edevtech-mr                                                 |   |
| Version              | 0.1.0                                                       |   |
| URI                  | http://steve:8032/                                          |   |
| Extension Type       | Default ~                                                   |   |
| Output Directory     | C:\Users\syed.baqar\Desktop                                 |   |
|                      | Add Customid and Subtitle without () Browse                 |   |
|                      | Generate                                                    |   |

• Click the "OK" button to close the confirmation dialogue box.

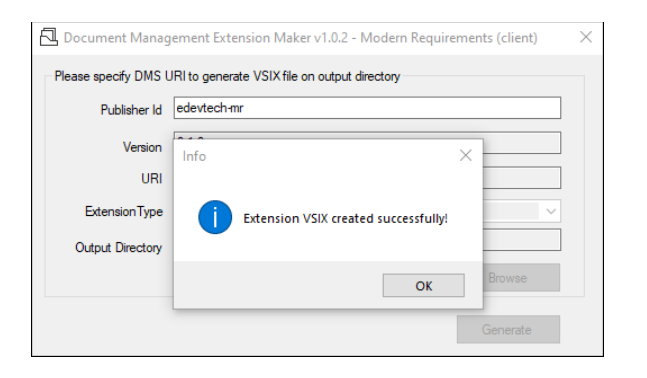

• VSIX File will now be generated at the desired location.

| Name                                       | Date              | Туре      | Size | Tags |  |
|--------------------------------------------|-------------------|-----------|------|------|--|
|                                            |                   |           |      |      |  |
|                                            |                   |           |      |      |  |
|                                            |                   |           |      |      |  |
|                                            |                   |           |      |      |  |
|                                            |                   |           |      |      |  |
|                                            |                   |           |      |      |  |
| edevtech-mr.document-management-0.1.0.vsix | 9/28/2023 5:27 PM | VSIX File | 3 KB |      |  |
|                                            |                   |           |      |      |  |
|                                            |                   |           |      |      |  |
|                                            |                   |           |      |      |  |
| eductoring 36/50-0n/man-27.7. Unix         |                   |           |      |      |  |

#### DOCUMENT MANAGEMENT EXTENSION DEPLOYMENT

1. Go to Azure DevOps Server Extensions and scroll down to "Manage Extensions".

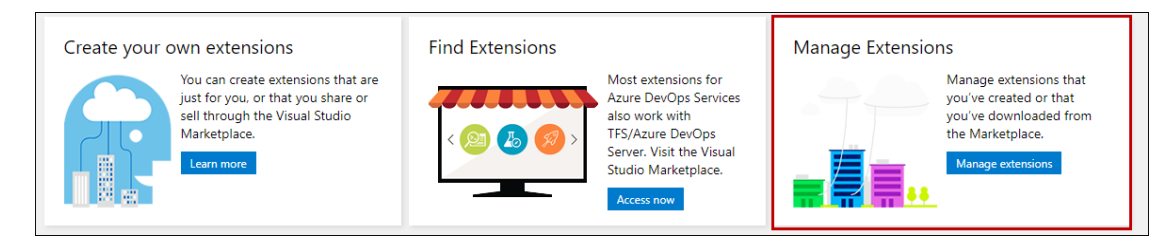

2. Click on the "Upload Extension" button on the top right corner.

| Manage Extensions       |                       |              | ↑ Upload extension |
|-------------------------|-----------------------|--------------|--------------------|
| Name ↑                  | Version               | Updated      |                    |
| Code Search             | ⊘ 19.205.0.753109986  | 3 months ago |                    |
| Delivery Plans          | ⊘ 19.205.0.2102109246 | 3 months ago |                    |
| Impact Assessment       | ⊘ 0.1.0               | 3 months ago |                    |
| Modern Requirements4    | Ø 27.7.1              | 2 weeks ago  |                    |
| ReqlF4DevOps            | ⊘ 0.1.0               | 3 months ago |                    |
| Test Manager for TFS 20 | ⊘ 19.205.0.58378233   | 3 months ago |                    |
| Wiki Search             | ⊘ 19.205.0.2043958483 | 3 months ago |                    |
| Work Item Search        | ⊘ 19.205.0.253315555  | 3 months ago |                    |

3. Once you click on the "Upload Extension" button, the following pop-up window appears for upload.

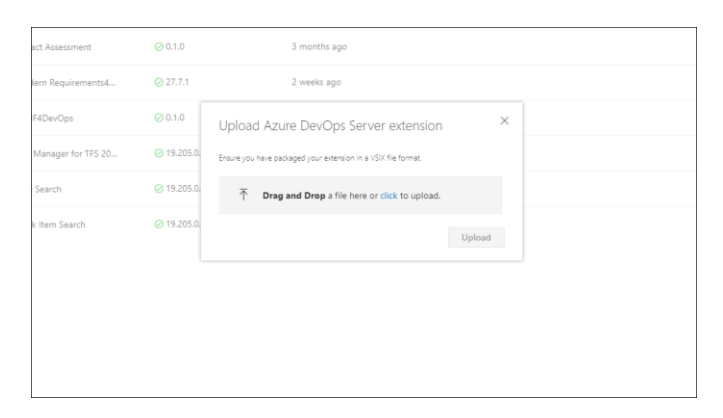

4. Now either **Drag and Drop** or **click** to upload the VSIX file generated using the extension maker. Now click on the "**Upload**" button.

| Upload Azure DevOps Server extension $	imes$                   |  |
|----------------------------------------------------------------|--|
| Ensure you have packaged your extension in a VSIX file format. |  |
| edevtech-mr.document-management-0.1.0.vsix 🖉                   |  |
| Upload                                                         |  |

5. Document Management will now be displayed in the Manage Extensions list. Click on it to navigate to the View Extension page.

| Manage Extensions       |                       |              | ↑ Upload extensi |
|-------------------------|-----------------------|--------------|------------------|
| Name 1                  | Version               | Updated      |                  |
| Code Search             | ⊘ 19.205.0.753109986  | 3 months ago |                  |
| Delivery Plans          | ⊘ 19.205.0.2102109246 | 3 months ago |                  |
| Document Management     | ⊘ 0.1.0               | just now     |                  |
| Impact Assessment       | ⊘ 0.1.0               | 3 months ago |                  |
| Modern Requirements4    | ⊘ 27.7.1              | 2 weeks ago  |                  |
| RegIF4DevOps            | ⊘ 0.1.0               | 3 months ago |                  |
| Test Manager for TFS 20 | ⊘ 19.205.0.58378233   | 3 months ago |                  |
| Wiki Search             | ⊘ 19.205.0.2043958483 | 3 months ago |                  |
| Work Item Search        | ⊘ 19.205.0.253315555  | 3 months ago |                  |
|                         |                       |              |                  |

#### 6. Click on "Get it Free" button.

| Ŋ                  | Document Management   & Manage<br>edevtech-mr   Free<br>A Document Management System (DMS) is a tool that enables businesses or individuals to store<br>organize. track. and manage digital documents and files in a centralized and systematic manner. | e,                                                  |                                                           |
|--------------------|----------------------------------------------------------------------------------------------------|-----------------------------------------------------|-----------------------------------------------------------|
| Overview           |                                                                                                    |                                                     |                                                           |
| No overview has be | een entered by publisher                                                                                                    | Categorie<br>Azure Board                            | <b>s</b><br>ds                                            |
|                    |                                                                                                    | Tags<br>Sample                                      |                                                           |
|                    |                                                                                                    | Works wit<br>Azure DevO<br>Azure DevO               | <b>th</b><br>yps Services<br>yps Server                   |
|                    |                                                                                                    | More Info                                           |                                                           |
|                    |                                                                                                    | Version<br>Released on<br>Last updated<br>Publisher | 0.1.0<br>9/13/2023, 12:15:46 PM<br>9/13/2023, 12:15:48 PM |

7. Now select the **collection** on which you want the Document Management extension to be installed and click on the **Install** button.

| M<br>Document Management | RE 🕖                           |                                                                                                    |
|--------------------------|--------------------------------|----------------------------------------------------------------------------------------------------|
|                          | Select team project collection | Permissions<br>The extension uses the following<br>permissions:<br>• Build (read and execute)<br>• Code (full)<br>• Work items (full)<br><b>Torms of Service</b><br>Torms of Service<br>By proceeding, you agree on behalf of<br>subsets in the collection that this<br>real association of the services of the services<br>provided as Additional<br>Software under the Microsoft Pre-<br>Release Software Ucense Terms and<br>Microsoft Online Services Privacy<br>statement. |

#### 8. Document Management extension has been **successfully installed** to your desired collection.

| Futural and                                                                                                    | 6           |                    |                         |
|----------------------------------------------------------------------------------------------------|-------------|--------------------|-------------------------|
| Extensions                                                                                                    | security    | browse marketplace | Browse local extensions |
| The provide the second second | tic manner. |                    |                         |
| Impact Assessment by edivitech-mr<br>Impact Assessment helps users to assess and analyze impacts on requirements before making any updates.                                                                                                    |             |                    |                         |
| Modern Requirements4DexOps by isdivitedh-mir<br>Modern Requirements4DexOps helps users to manage project requirements visually. It enables users to visualize the requirements in design mode by using a set of pre-defined contr                                                                                                    | ols.        |                    |                         |
| RegIF4DevOps by edevletch-mr<br>RegIF Bridge is utility to import/export RegIF data into Azure DevOps.                                                                                                    |             |                    |                         |
|                                                                                                    |             |                    |                         |
|                                                                                                    |             |                    |                         |